## Порядок перевірки достовірності електронного документа

(Онлайн сервіс перевірки кваліфікованого електронного підпису чи печатки для електронних документів.)

За посиланням <u>https://czo.gov.ua</u> переходимо на портал:

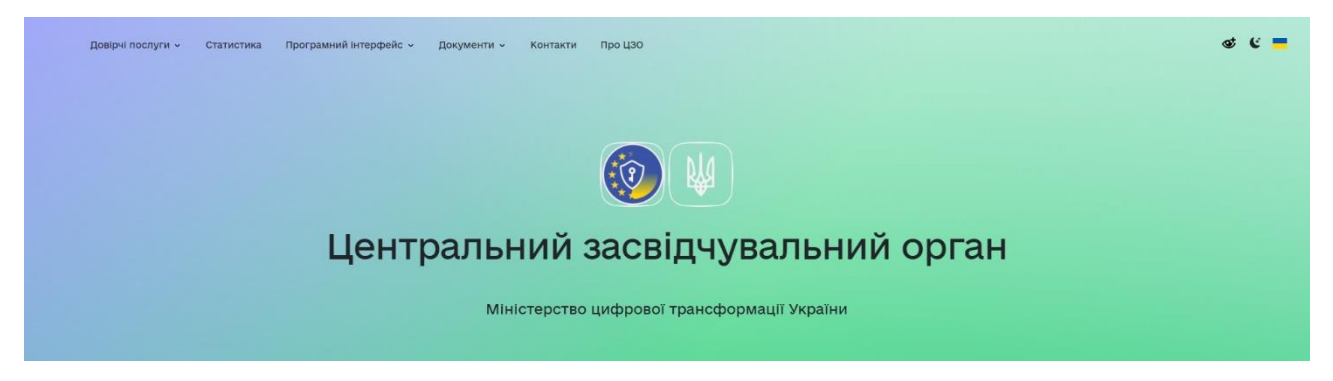

після відкриття в розділі «Довірчі послуги» обираємо вкладку «Перевірити підпис»

## Довірчі послуги Повірчі послуги

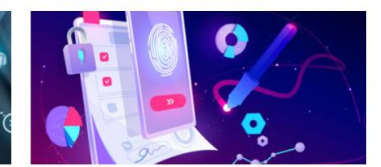

Вхід до програмного інтерфейсу ІКС ЦЗО

Програмний інтерфейс — державний сервіс, що допомагає взаємодіяти фахівцям у сфері інформаційних технологій та електронних довірчих послуг з центральним засвідчувальним органом.

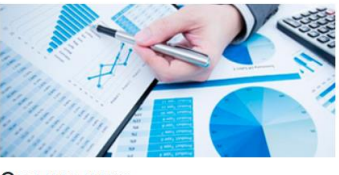

Статистика

Довірчий список

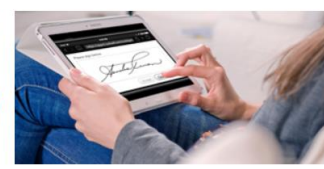

Реєстр надавачів

Підписати документ

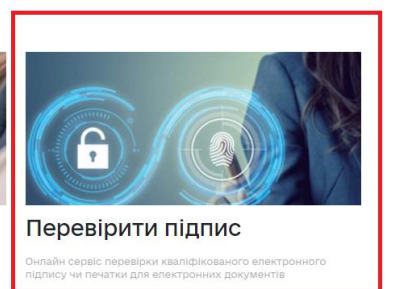

Натискаємо «Завантажити його зі свого носія» та вказуємо шлях до каталогу, де знаходяться відповідь на запит у електронному вигляді (форма F14191) у форматі PDF та файл формату .p7s, який містить кваліфіковану електронну печатку ДПС.

## Перевірити підпис

| Завантажте підп             | исаний файл                                                                                                    |  |
|-----------------------------|----------------------------------------------------------------------------------------------------|--|
|                             | Перетягніть сюди підписаний файл<br>або <u>завантажте його зі свого носія</u><br>(p7s, pdf, xml, asics aбo asice) |  |
| Перевірити                  |                                                                                                    |  |
| Версія від 2024.07.12 13:00 |                                                                                                    |  |

Обираємо два файли: PDF та .p7s. (Перевірка КЕП, який сформовано у вигляді окремого файлу з розширенням .p7s виконується за умови наявності файлу с даними, на які накладено КЕП. Ім'я такого файлу ідентичне з іменем файлу з розширенням .p7s та має розширення PDF)

| Πορορίου                            |          |                                  |                  |                 |               |         |
|-------------------------------------|----------|----------------------------------|------------------|-----------------|---------------|---------|
| переври                             | инц      | пис                              |                  |                 |               |         |
|                                     |          |                                  |                  |                 |               |         |
| Завантажте і                        | підписан | ий файл                          |                  |                 |               |         |
|                                     |          |                                  |                  |                 |               |         |
|                                     |          | Перетягніть сюди підпис          | аний файл        |                 |               |         |
| Відкриття файлу                     |          |                                  | BOLO HOCIG       |                 |               | ×       |
| ← → ~ ↑  В-дисковод (F:) → &&&      |          |                                  |                  | v Ö             | Тошук: 8:8:8: | Q       |
| Упорядкувати 👻 Створити папку       |          |                                  |                  |                 | 8== •         | · 🔳 🕜 👖 |
| > 📃 Робочий стіл                    | ^ Iм'я   | ^                                | Дата змінення    | Тип             | Розмір        |         |
| > 🏪 Локальний диск (С:)             | 265      | F141910310000000610720242656     | 17.07.2024 12:18 | Adobe Acrobat D | 79 KG         |         |
| Локальний диск (D:)                 | 265      | F141910310000000610720242656.PDF | 17.07.2024 12:18 | Підписаний файл | 5 KB          |         |
| Public (\10.80.48.27) (P:)          |          |                                  |                  |                 |               |         |
| > 👳 users1 (\\194.2.171.68) (T:)    |          |                                  |                  |                 |               |         |
| > 👳 users_doc (\\194.2.171.68) (U:) |          |                                  |                  |                 |               |         |
| V USB-awcrospa (Fr)                 |          |                                  |                  |                 |               |         |
|                                     |          |                                  |                  |                 |               |         |

Після відкриття здійснюємо перевірку кваліфікованого електронного підпису чи печатки для електронних документів → натискаємо «Перевірити»

| Довірчі послуги - Статистика Програмний інтерфейс - | - Документи - Контакти Про I                                     | 130                                                                                             |  |
|-----------------------------------------------------|------------------------------------------------------------------|-------------------------------------------------------------------------------------------------|--|
| Перевіри                                            | ти підпис                                                        |                                                                                                 |  |
| Завантажте                                          | підписаний фа                                                    | йл                                                                                              |  |
|                                                     | Файл з підписом: 265<br>Файл без підпису: 2656<br><sub>Зав</sub> | F141910310000000610720242656.PDF,p7s<br>F141910310000000610720242656.PDF<br>ытлакити інший дайл |  |
| Перевірити<br>Версія від 2024.07.12 13:00           | <b>`</b>                                                         |                                                                                                 |  |

У разі успішної перевірки з'являється повідомлення, для перегляду гортаємо вниз.

| довірчі послуги | Перевірити підпис                                                                                              |
|-----------------|----------------------------------------------------------------------------------------------------|
|                 | Файл успішно перевірено. Усі дані цілі<br>Ви можете зберегти підписаний файл.                                  |
|                 | С обоктивнити все црядови<br>ФАЙЛ 3 ПІДПИСОМ<br>2656 Р1419103100000000610720242656.PDF.p7s<br>4.5 КБ<br>4.5 КБ |
|                 | ■ Файл без підпису<br>2656 F141910310000000610720242656.PDF<br>78.4 КБ                                         |
|                 | ∎Протокол створення та перевірки кваліфікованого електронного підпису від 17.07.2024 ±                         |

Для повернення до головного меню натискаємо «Дякую»

| Сертифікат виданий<br>КНЕДП ДПС<br>Серійний номер                  |  |
|--------------------------------------------------------------------|--|
|                                                                    |  |
| Незахищений<br>Алгоритм підлису<br>ДСТУ 4145                       |  |
| Тип підпису<br>Удосконалений                                       |  |
| Тип контейнера<br>Підпис та дані в окремих файлах (CAdES detached) |  |
| Формат підпису<br>З позначкою часу від ЕП (CAdES-T)                |  |
| Сертифікат<br>Кваліфікований                                       |  |
| Дякую                                                              |  |
| Версія від 2024.07.12 13:00                                        |  |